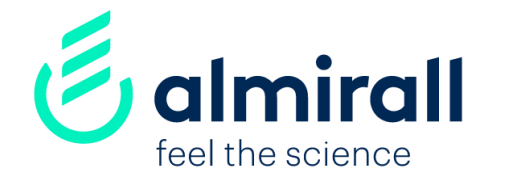

### **Suppliers**

How to respond a contract negotiation event

UK-NOP-2100020 March 2021

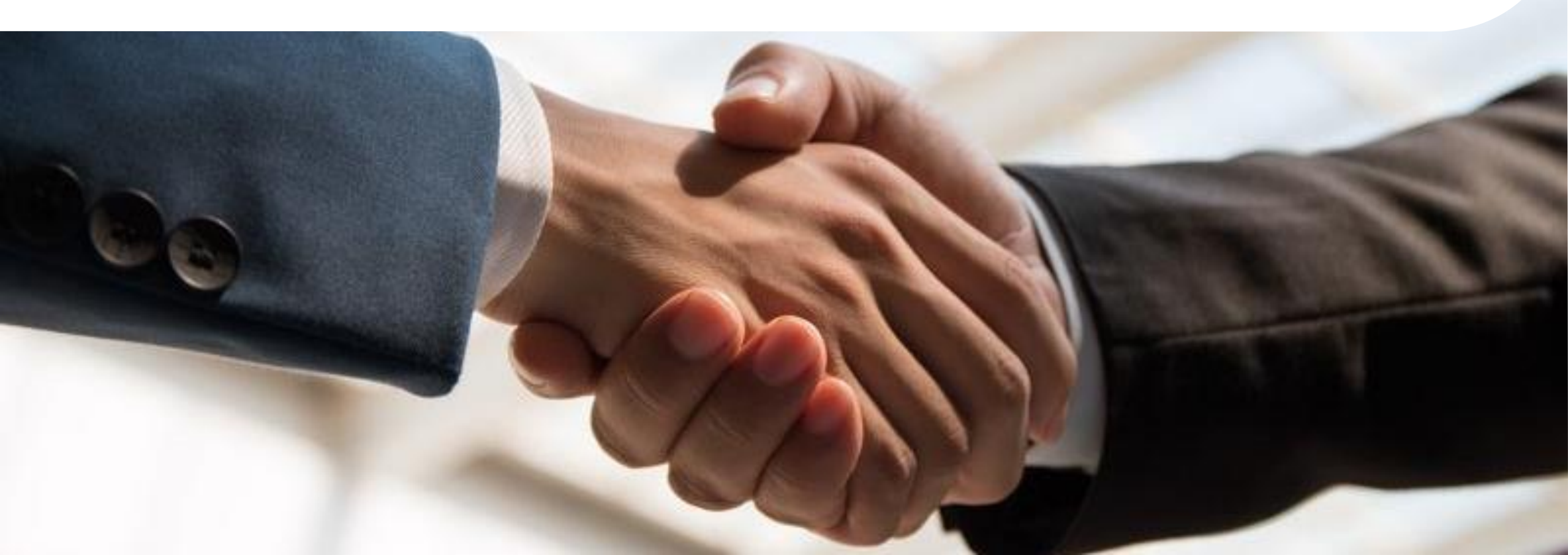

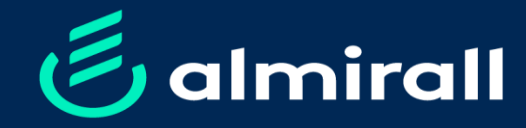

# pond a contract ation event resp nego How to r

#### Index

| I. eContract – Initial remarks           | _3 |
|------------------------------------------|----|
| 2. Tips & Tricks                         | 4  |
| <ol> <li>Step-by-step process</li> </ol> | _5 |
| Email notification                       | _5 |
| Available options                        | 6  |
| Counterproposal                          | 7  |
| Accept Proposal                          | 8  |
| Versions & history                       | 9  |
| DocuSign                                 | 10 |

#### eContracts - Initial remarks

eContracts is our platform to negotiate contracts with you as Supplier. It is hosted by SAP ARIBA, a procurement cloud-base solution. eContracts will be used for negotiation purposes, but also to electronically sign the contract once the negotiation has finalised through an interface with DocuSign

#### Initial remarks

- According to our standard contracting processes Almirall will propose terms and conditions that will govern the contracting activity with you as supplier.
- Generally, negotiation will take place in our eContract tool hosted by SAP Ariba. Only in exceptional cases, negotiation might take place outside of the tool.
- All suppliers will be requested to inform and confirm the contact person within the organisation to receive the draft of agreement, for negotiation purposes.
- When the project is awarded, you will receive a notification by e-mail from the corresponding Lead buyer or a message from Ariba to access to the platform.
- All contracts will be proposed to be signed through DocuSign, a global lead solution to sign and store contracts electronically

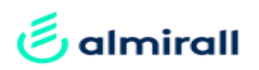

#### eContracts – Tips & tricks

Here you have some tips and tricks to handle the negotiation process through SAP ARIBA

- 1. Use the Word document from the e-mail. Only a word(x) version can be uploaded in Ariba
- 2. Keep the Word tracking option in order to ease the review and the changes tracking
- 3. You can share the document within your organisation outside of the platform to consolidate comments and edits
- 4. Once you have the final version to be proposed to Almirall by your organisation, use the e-mail link to upload the reviewed draft in Ariba

| SAP Ariba 📉                                                          |                                                               |
|----------------------------------------------------------------------|---------------------------------------------------------------|
| Inicio de sesión de proveedor                                        | IMP! You need an ARIBA Network account to access the platform |
| Contraseña                                                           |                                                               |
| Inicio de sesión<br>Ha olvidado el nombre de usuario o la contraseña |                                                               |

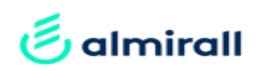

#### eContracts – Step by step process

Step 1. Supplier's business contact will receive an email from Ariba with the following information to initiate the negotiation event

| Main Agreement.docx                                                                                                    | (Word format)                                                                                             |
|----------------------------------------------------------------------------------------------------|----------------------------------------------------------------------------------------------------|
|                                                                                                    | Almirall logo                                                                                             |
| CW4985 • Test Sara_Suppliers Training: Negotiate with Supplier<br>Task title: Negotiate with Supplier<br>Task description:                                                                     | Contract Workspace<br>number<br>*very useful to search Ariba<br>notifications related to this<br>Contract |
| The following notes might also be helpful to you:                                                                                                    |                                                                                                    |
| Hello,<br>You had been invited to our Contract Workspace in order to negotiate the Contract draft of XXX study.                                                                                | Buyer Message                                                                                             |
| PLease find our draft attached. review and send us back vour feedback before XXX. This email is being sent to you because you are a reviewer of a document that has been submitted for review. | IMP! Link to access the<br>Contract Workspace                                                             |
| Link: <u>Click Here</u><br>This email originated from the Ariba system used by ebuy Almirall - TEST and was originally sent to:                                                                |                                                                                                    |
| sara.bueno@almirall.com<br>How to respond a perofistion event                                                                                                    |                                                                                                    |
|                                                                                                    |                                                                                                    |

#### eContracts – Available options

Step 2. Once you have accessed the platform, you will be requested to create a counterproposal or accept the one sent by Almirall as shown below

| Ariba Contract Management                                                                                     | 🗰 Company Settings 🔻 Sara Bueno 🌶                                                                                                    |
|----------------------------------------------------------------------------------------------------|----------------------------------------------------------------------------------------------------|
| < Go back to ebuy Almirall - TEST Dashboard                                                                   | Desktop File Sync                                                                                                    |
| Negotiation Task                                                                                              | Exit                                                                                                    |
| This task has been submitted for negotiation and is now in progress. You can add comments on the Task History | tab. Notification of new comments is controlled in the Advanced Task Details area. Additional task instructions are More                                                    |
| Test Sara_Suppliers Training / Negotiation for Main Agreement                                                 |                                                                                                    |
| TSK380963155 Negotiation for Main Agreement                                                                   | Round 1: Awaiting Response(s)                                                                                                    |
| AAA                                                                                                    |                                                                                                    |
| Sara Bueno Ortin                                                                                              | One or more documents have been submitted for your review. You have the following options:                                                                                  |
| Dear Supplier,                                                                                                | View the documents on the left.                                                                                                    |
| Please fidn the Contracta attached for revision.                                                              | <ul> <li>To propose document changes, edit and save all required documents locally. Add it as an attachment<br/>when you submit your Counter Proposal or Review.</li> </ul> |
| BR,                                                                                                    | Create Counter Proposal ① You can Create a                                                                                                    |
| Sara Bueno                                                                                                    | Accept Proposal ① Counterproposal or Accept the one sent by Almirall                                                                                                    |
| Ly Main Agreement V                                                                                           |                                                                                                    |

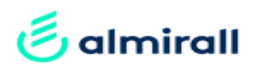

#### eContracts Step 3. Select "Counter Proposal" to propose an alternative wording to Almirall

One or more documents have been submitted for your review. You have the following options:

· View the documents on the left.

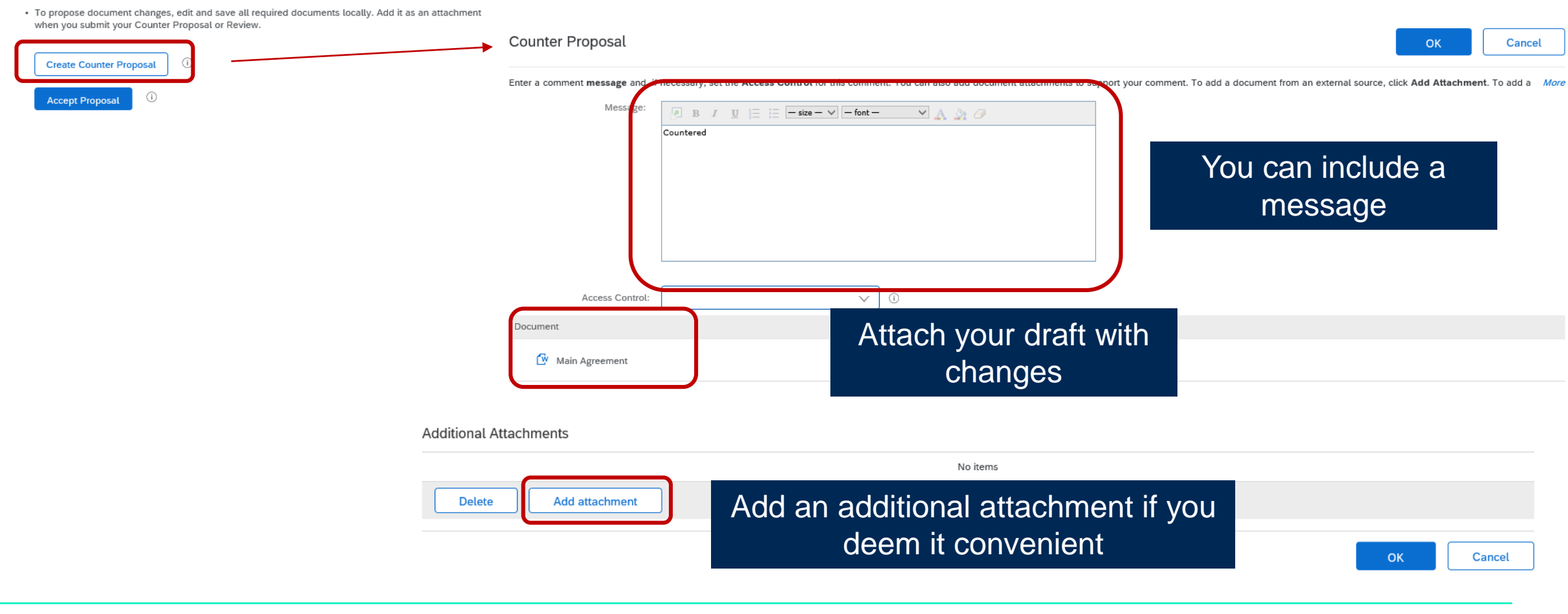

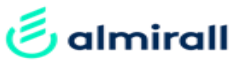

# Step 4. If you are in agreement with the version proposed by Almirall, you can accept the proposal

One or more documents have been submitted for your review. You have the following options:

- · View the documents on the left.
- To propose document changes, edit and save all required documents locally. Add it as an attachment when you submit your Counter Proposal or Review.

### You can include a message and then click Ok

| Create Counter Proposal | Proposal Accepted                                                                                                    |
|-------------------------|----------------------------------------------------------------------------------------------------|
| Accept Proposal         | Enter a comment message and, if necessary, set the Access Control for this comment. You can also add document attachments to support your comment. To add a document from an external source, click Add Attachment. To add a More Message:          Message:       Image: Image: |
|                         | Access Control:                                                                                                    |
|                         | Additional Attachments                                                                                                    |
|                         | No items                                                                                                    |
|                         | Delete Add attachment                                                                                                    |

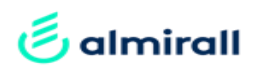

Step 5. If you scroll down the page, you will find all the history (versions and messages) related to the negotiation event

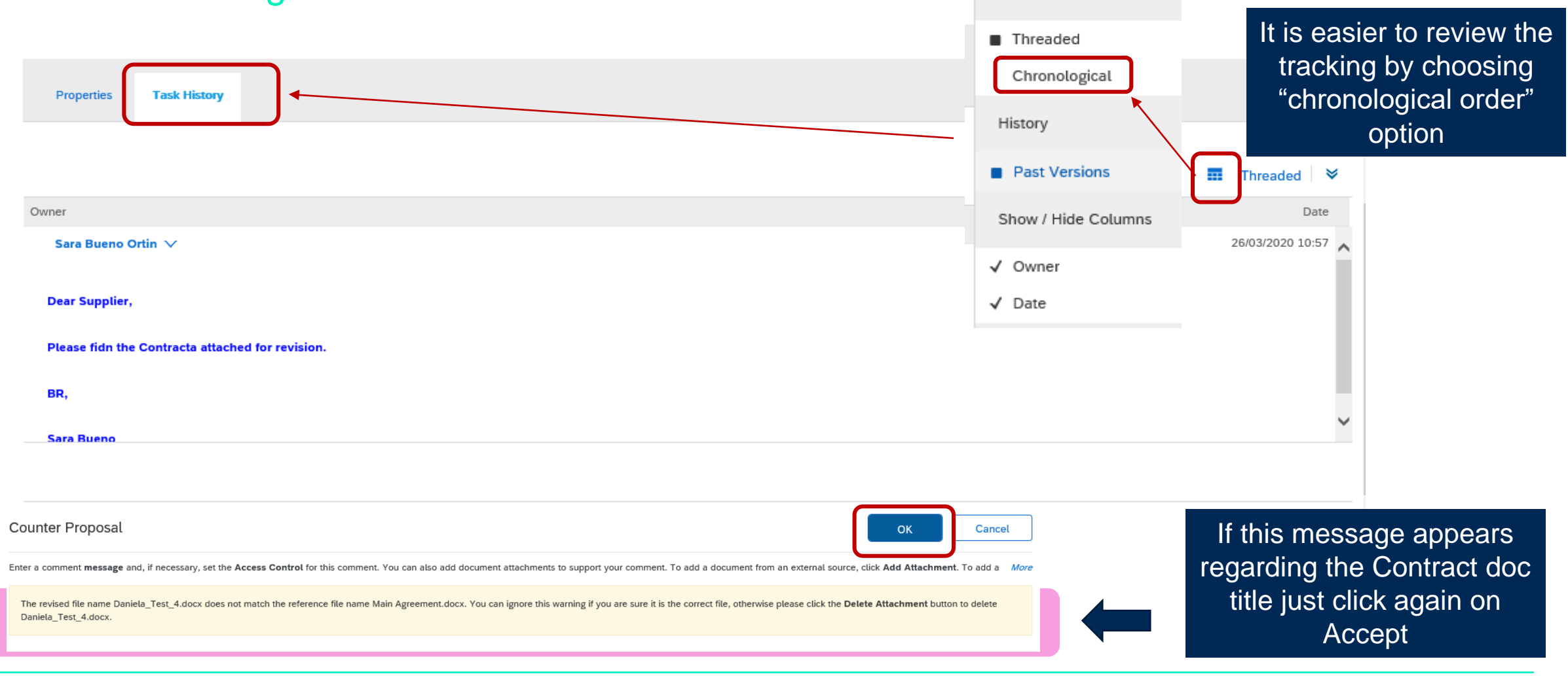

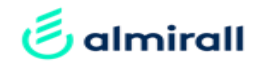

Step 6. When the contract has been agreed, you will be requested by Almirall to provide the email address of the signer from your organisation. The recipient will be receiving the contract for signature purposes through DocuSign

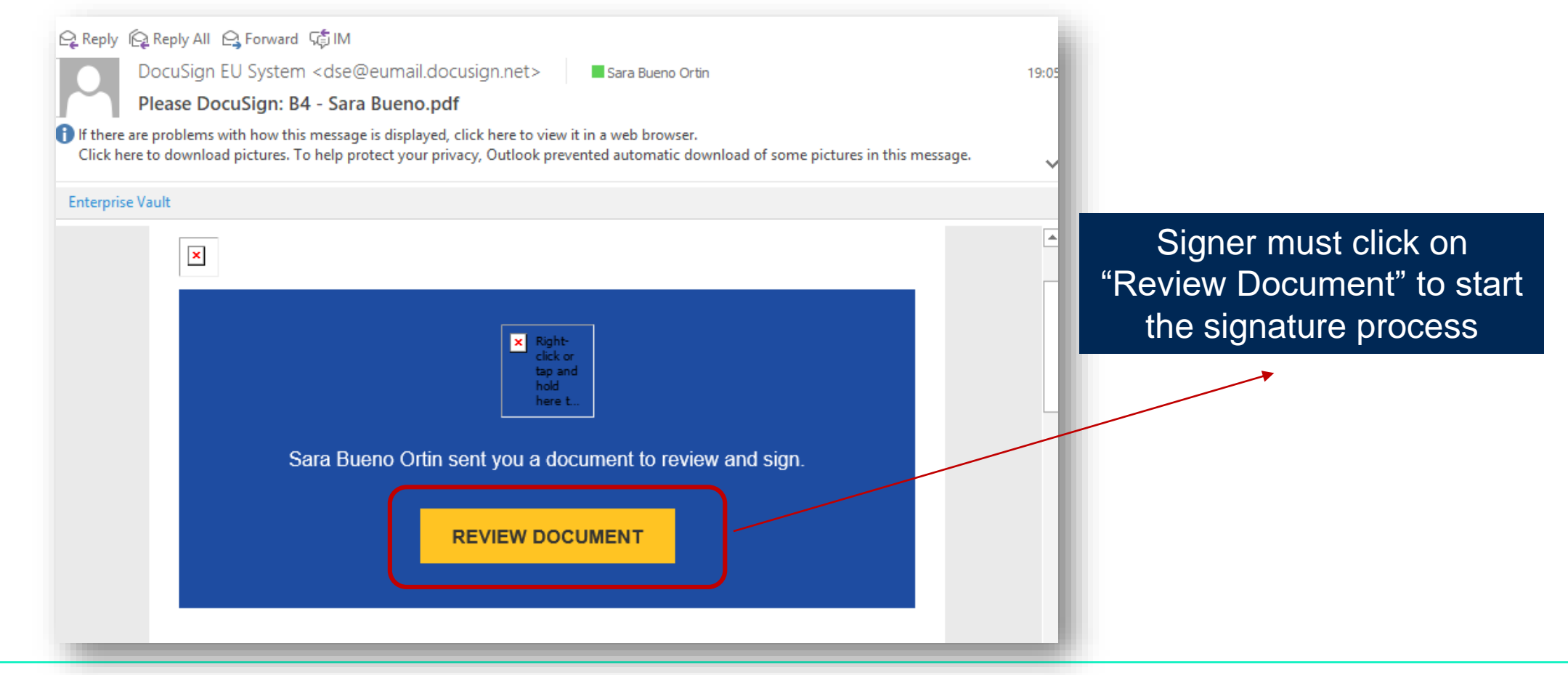

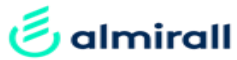

Step 7. The link in the email will take the signer to the DocuSign platform. The process is very simple an intuitive

- 1. Click on Continue
- 2. Search the yellow "Sign" labels
- 3. Click on them and adopt your signature by selecting a style or drawing it
- 4. The flag (number 2) will be replaced by your adopted signature (number 4)

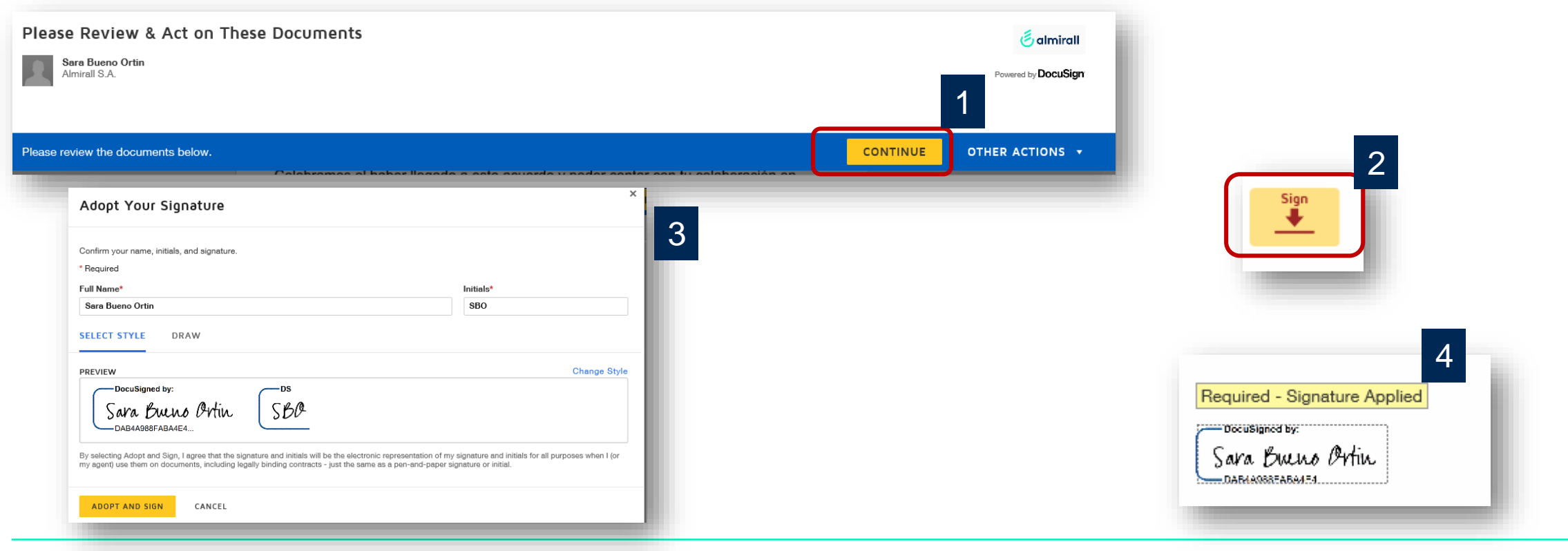

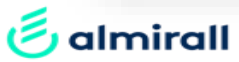

Step 8. Click on "FINISH" to end the process. You will receive the document executed once all the signers of the document have completed the signature process

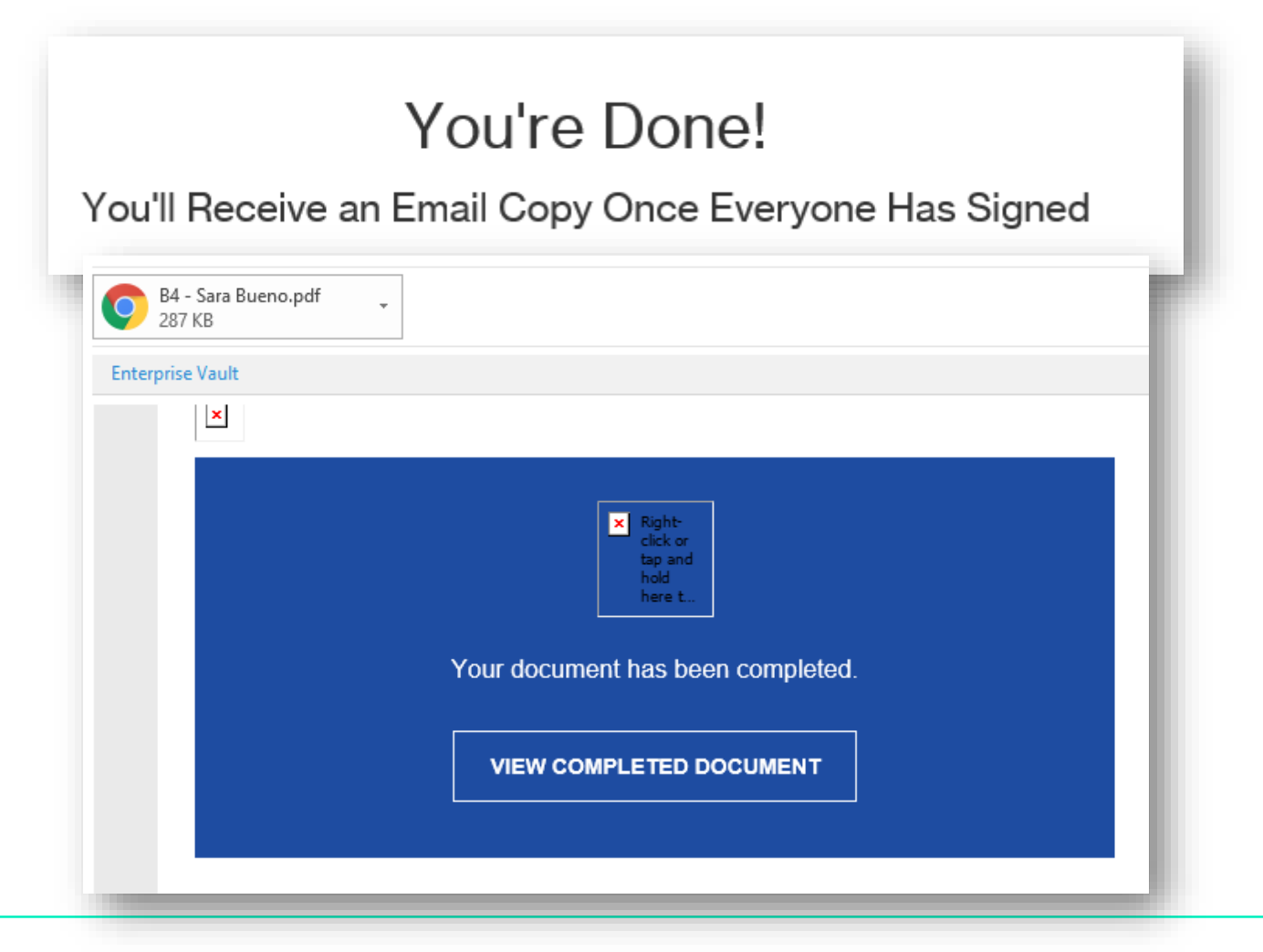

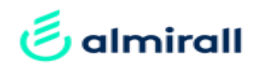

Step 9. If you are not the signer, you can delegate the signature to someone else within your organisation by clicking on "Other Actions" and selecting the option "Assign to Someone Else"

| Finish Later                               |           |                                 |
|--------------------------------------------|-----------|---------------------------------|
| Print & Sign<br>Assign to Someone Else     |           | Once you as                     |
| Decline to Sign<br>Help & Support 대        |           | available to the and you will r |
| About DocuSign 🗗                           |           | sign the c                      |
| View History                               |           |                                 |
| View Electronic Record and S<br>Disclosure | lignature |                                 |
| Session Information                        |           |                                 |

sign the task, will be only e new signer ot be able to ocument

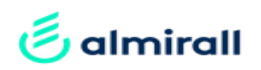

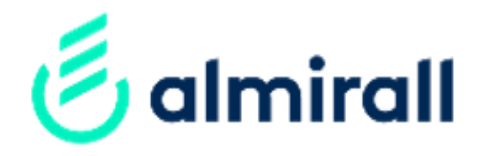

# Thank you